# ขั้นตอนการปฏิบัติ

## สำหรับข้าราชการบรรจุใหม่

้ข้าราชการบรรจุใหม่ ดาวน์โหลดและปริ้นเอกสารสำหรับเขียนประวัติข้าราชการบรรจุใหม่ ทางเว็บไซต์ กองการ เจ้าหน้าที่ กรมส่งเสริมการเกษตร

- http://www.person.doae.go.th/person2011/ ≻ เมนู แบบฟอร์มราชการ (ทางด้านบนของเว็บไซต์)
  - ▶ 1. การกรอกประวัติ ก.พ.7 สำหรับข้าราชการบรรจุใหม่ หรือ
- <u>http://www.person.doae.go.th/person2011/node/2512</u>

# โดยมีรายการดังนี้

- 1. แบบกรอกข้อมูลประวัติบุคคลข้าราชการบรรจุใหม่ จำนวน 1 ชุด (เขียนข้อมูลให้เรียบร้อย)
- 2. แบบหนังสือแสดงเจตนาระบุตัวผู้รับเงินช่วยพิเศษกรณีข้าราชการถึงแก่ความตาย จำนวน 2 ชุด (เขียนข้อมูลให้เรียบร้อย รวมทั้งลายมือชื่อพยาน)
- 3. แบบหนังสือแสดงเจตนาระบุตัวผู้รับบำเหน็จตกทอด จำนวน 2 ชุด (เขียนข้อมูลให้เรียบร้อย รวมทั้งลายมือชื่อพยาน)
- 4. แบบ รปภ. 1 จำนวน 1 ชุด (พร้อมติดรูปถ่ายชุดปกติขาว ขนาด 1 นิ้ว (เขียนข้อมูลให้เรียบร้อย)

5. แบบคำขอเพิ่ม/ปรับปรุงข้อมูลในฐานข้อมูลบุคลากรภาครัฐ(แบบ 7127) เพื่อขอใช้สิทธิสวัสดิการจ่ายตรง ค่ารักษาพยาบาล จำนวน 1 ชุด (เขียนข้อมูลให้เรียบร้อย พร้อมสำเนาเอกสารผู้มีสิทธิ)

\*\* กรณีเป็นข้าราชการลาออกจากส่วนราชการเดิม (ข้าราชการพลเรือน) ให้แจ้งทางส่วนราชการเดิม โอนข้อมูลสิทธิค่ารักษาพยาบาล มาที่กรมส่งเสริมการเกษตร

- 6. กรณีเป็นข้าราชการลาออกจากส่วนราชการเดิม (ข้าราชการพลเรือน) มาบรรจุราชการใหม่ แบบแจ้งข้อมูลการกลับเข้ารับราชการใหม่ (แบบ กบข. จก 001/2562)
- 7. ในส่วนของการลงทะเบียนกองทุนบำเหน็จบำนาญข้าราชการ (กบข.) ให้ดาวน์โหลด และลงทะเบียนเข้าใช้งาน ผ่าน My GPF Application สามารถดาวน์โหลดได้ทั้งในระบบ iOS และ Android หรือสแกน QR Code นี้ (สมัครแอป ภายหลังบรรจุครบ 1 เดือนแล้ว)
  - \*\* โดยข้าราชการบรรจุใหม่ สามารถตรวจสอบข้อมูลการนำส่งเงิน และติดตามสิทธิ ประโยชน์ต่างๆ ของ กบข. ได้หลังจากกรมส่งเสริมการเกษตรนำส่งเงินเข้า กบข.

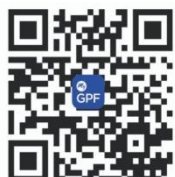

\*\* การบันทึกประวัติข้าราชการใน ก.พ.7 จะดำเนินการในรูปแบบ ก.พ.7 อิเล็กทรอนิกส์ ผ่านทาง www.seis.ocsc.go.th/ โดยปฏิบัติตามคำแนะนำของ จนท. ผ่าน "ไลน์กลุ่ม SEIS ขรก.บรรจุใหม่"

#### <mark>การส่งเอกสาร</mark>

# ให้ดำเนินการส่งเอกสารภายใน 1 สัปดาห์ นับจากวันรายงานตัวที่กรมฯ หรือ สนง.กษ.จังหวัด

## ้\*กรณีบรรจุลง<mark>ต่างจังหวัด หรือ สสก.เขต</mark> สามารถดำเนินการส่งได้ 2 วิธี ดังนี้

 <u>วิธีที่ 1.</u> ถ้าสะด<sup>2</sup>กมาส่งด้วยตนเอง ที่กรมส่งเสริมการเกษตร ให้นำเอกสารรายการที่ 1 - 4 พร้อมรูปถ่าย
ชุดปกติขาว ขนาด 1 นิ้ว จำนวน 2 รูป ส่งได้ที่ กลุ่มทะเบียนประวัติและบำเหน็จความชอบ ชั้น 2 อาคาร 1 ส่วนเอกสารรายการที่ 5 พร้อมสำเนาเอกสารผู้มีสิทธิ ให้นำส่งสำนักงานเกษตรจังหวัด หรือ สสก.เขต
ในวันที่ไปรายงานตัวเพื่อปฏิบัติงาน พร้อมรูปถ่ายชุดปกติขาว ขนาด 1 นิ้ว 2 รูป สำหรับขอทำบัตร ขรก. ในวันดังกล่าว <u>วิธีที่ 2.</u> ถ้าอยู่ต่างจังหวัดไม่สะดวกเดินทางมา ให้นำเอกสารรายการที่ 1 - 4 พร้อมรูปถ่ายชุดปกติขาว ขนาด 1 นิ้ว
จำนวน 2 รูป ส่งทาง "**ไปรษณีย์ไทย**" เท่านั้นด้วยตนเอง ตามที่อยู่ กลุ่มทะเบียนประวัติและบำเหน็จความชอบ กองการ เจ้าหน้าที่ กรมส่งเสริมการเกษตร 2143/1 ถนนพหลโยธิน แขวงลาดยาว เขตจตุจักร กรุงเทพฯ 10900
เขียนวงเล็บมุมขวาล่างของซองเอกสาร "ขรก.บรรจุใหม่"

ส่วนเอกสารรายการที่ 5 พร้อมสำเนาเอกสารผู้มีสิทธิ ให้นำส่งสำนักงานเกษตรจังหวัด หรือ สสก.เขต ในวันที่ไปรายงานตัวเพื่อปฏิบัติงาน พร้อมรูปถ่ายชุดปกติขาว ขนาด 1 นิ้ว 2 รูป สำหรับขอทำบัตร ขรก. ในวันดังกล่าว

# ้\*กรณีบรรจุลง<mark>ที่ส่วนกลาง</mark> ให้ดำเนินการส่ง ดังนี้

ให้มาส่งด้วยตนเอง ที่กรมส่งเสริมการเกษตร ให้นำเอกสารรายการที่ 1 - 5 พร้อมสำเนาเอกสารผู้มีสิทธิ และ รูปถ่ายชุดปกติขาว ขนาด 1 นิ้ว จำนวน 2 รูป ส่งได้ที่ กลุ่มทะเบียนประวัติและบำเหน็จความชอบ ชั้น 2 อาคาร 1 ภายหลังวันที่ไปรายงานตัวเพื่อปฏิบัติงาน เตรียมรูปถ่ายชุดปกติขาว ขนาด 1 นิ้ว สำหรับขอทำบัตร ขรก. ติดต่อ กลุ่มทะเบียนประวัติและบำเหน็จความชอบ ชั้น 2 อาคาร 1

## กลุ่มทะเบียนประวัติและบำเหน็จความชอบ เบอร์โทรติดต่อ 0-2579-3699

**คำแนะนำ :** ควรดาวน์โหลดแบบฟอร์มตัวอย่างทุกรายการ เพื่อให้ง่ายต่อการเขียนกรอกข้อมูล แบบฟอร์มตัวอย่าง สามารถเข้าไปดาวน์โหลด <u>http://www.person.doae.go.th/person2011/node/2512</u>

<u>เพิ่มเติม</u> เมื่อยื่นแบบคำขอเพิ่ม/ปรับปรุงข้อมูลในฐานข้อมูลบุคลากรภาครัฐ (แบบ 7127) แล้ว หลังจากนั้น 15 วัน ให้ดาวน์โหลดแอพพลิเคชั่น "CGD iHealthCare" ทางโทรศัพท์มือถือและลงทะเบียนก่อนใช้งาน เพื่อตรวจสอบ สิทธิสวัสดิการรักษาพยาบาลข้าราชการ สามารถดาวน์โหลดได้ทั้งในระบบ iOS และ Android หรือสแกน QR Code นี้

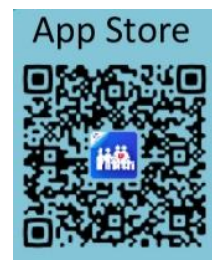

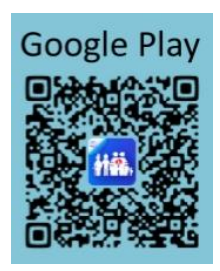